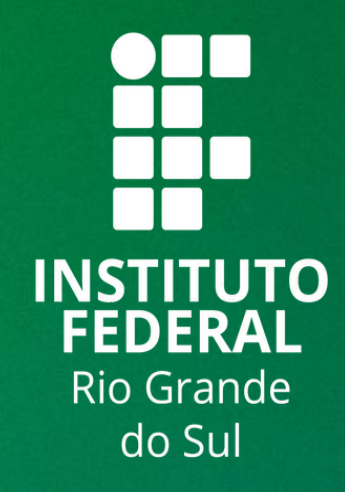

# TUTORIAL SIGAA

### **AJUSTE DE TEMPORALIDADE**

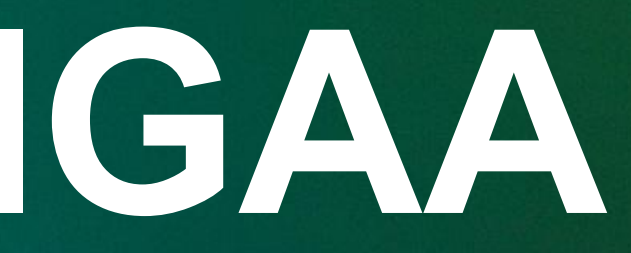

Este tutorial tem por objetivo estabelecer o fluxo padronizado para matrícula de estudantes com Necessidades Educacionais específicas e introduzir a utilização do status de "Ajuste de Temporalidade".

Ajuste de temporalidade é o status que indica a permanência do estudante como matriculado no componente curricular por mais de um período letivo. Esse status será utilizado para evitar que conste no **Boletim/Histórico** do estudante uma reprovação indevida nos casos onde este estudante precisa de mais tempo, que apenas um período letivo para concluir uma disciplina.

Siga os seguintes passos para realizar o procedimento de "Ajuste de Temporalidade"":

- 1 Acessar: http://sig.ifrs.edu.br/sigaa
- 2 Informe o login e senha

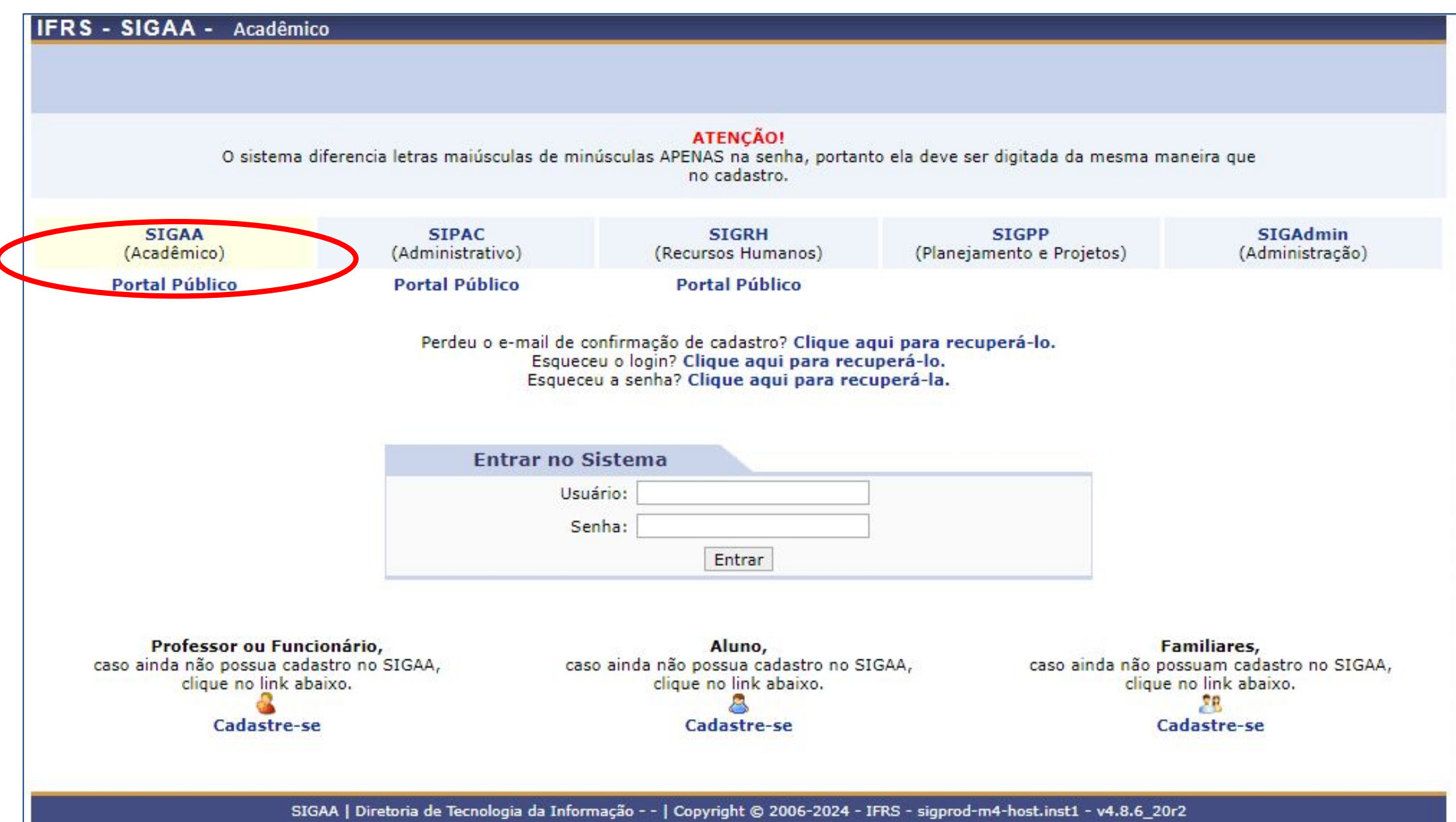

### 3 - Ficou estabelecido que:

**a -** O aluno estará matriculado em uma turma regular juntamente com os demais estudantes.

**b** - O Plano Educacional Individualizado (PEI) será armazenado, pelo docente da turma, no "porta arquivos" da turma virtual e será vinculado, através do nome do arquivo, ao estudante especificado.

**c** - Ao final do período letivo, a turma será consolidada normalmente pelo docente, como o registro de nota e frequência desse estudante realizado da mesma forma que aos demais integrantes da turma.

### 4 - Após a consolidação de todas as turmas em que o aluno estiver matriculado, caso necessário, o setor de registros faz a retificação da nota no menu indicado abaixo:

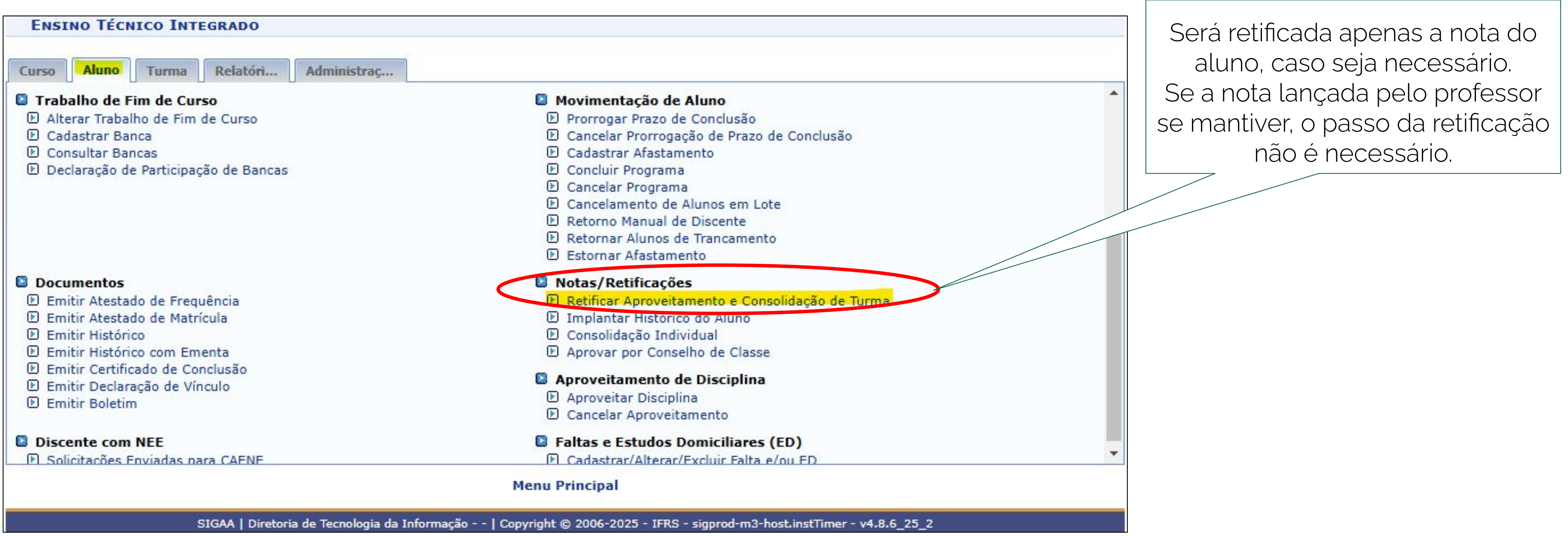

## 5 - Após realizados os passos anteriores, o setor de registros realiza a troca do status de "Reprovado" para o status "Ajuste de Temporalidade" através do menu abaixo:

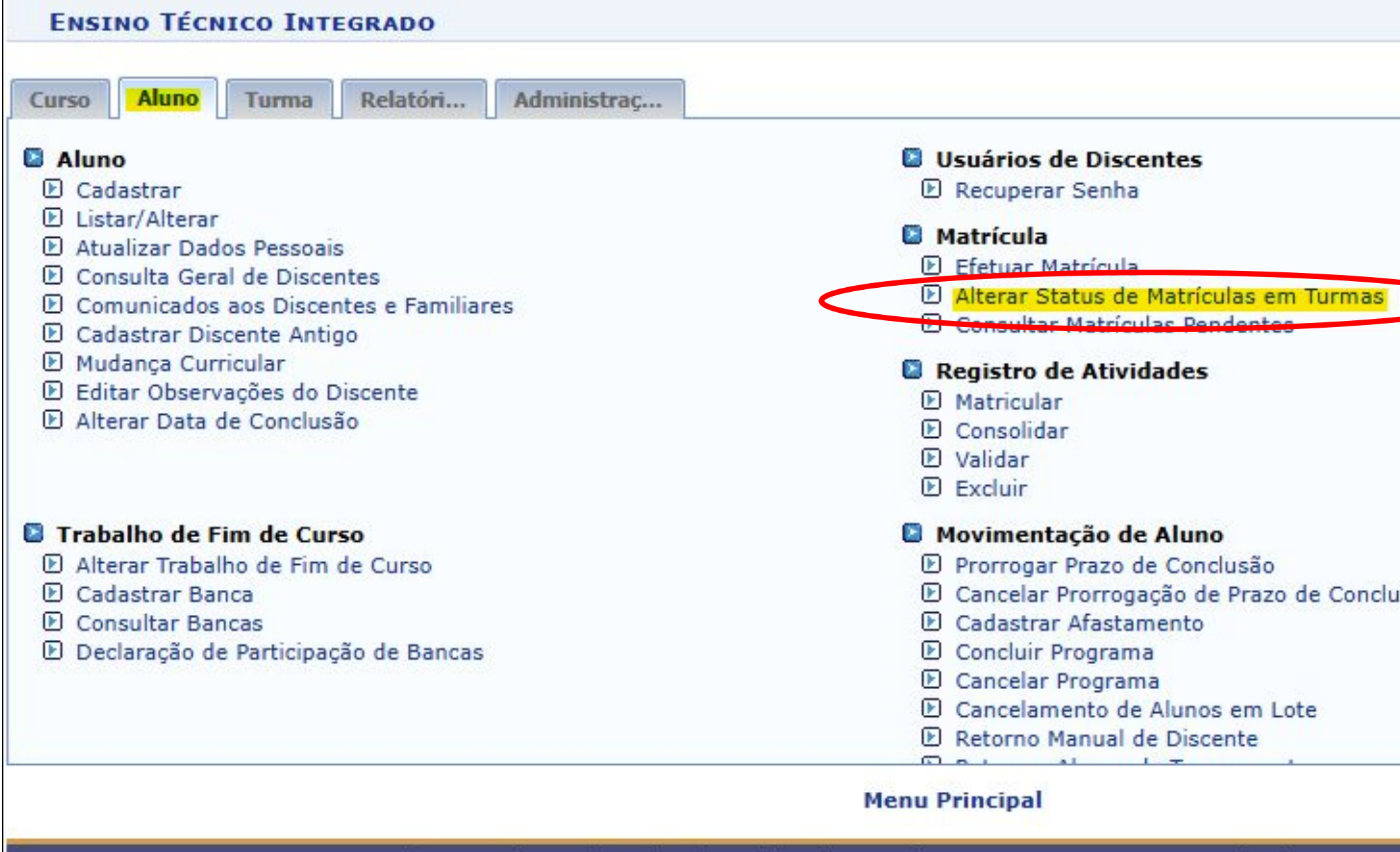

SIGAA | Diretoria de Tecnologia da Informação - - | Copyright © 2006-2025 - IFRS - sigprod-m3-host.instTi

|                   | * |
|-------------------|---|
|                   |   |
|                   |   |
| Isão              |   |
|                   | * |
| ner - v4.8.6 25 2 |   |

6 - Alteração do status de matrícula do aluno.

| <u>ن</u> : 50     | elecionar Discente |
|-------------------|--------------------|
|                   | 1                  |
|                   |                    |
|                   |                    |
|                   | clique             |
|                   | Droc               |
|                   |                    |
| Bus               | scar Cncelar       |
| Curso:            |                    |
| Nome do Discente: |                    |
| CPF:              |                    |
| Matrícula:        | ]                  |
| 003               | CAR DISCENTE       |

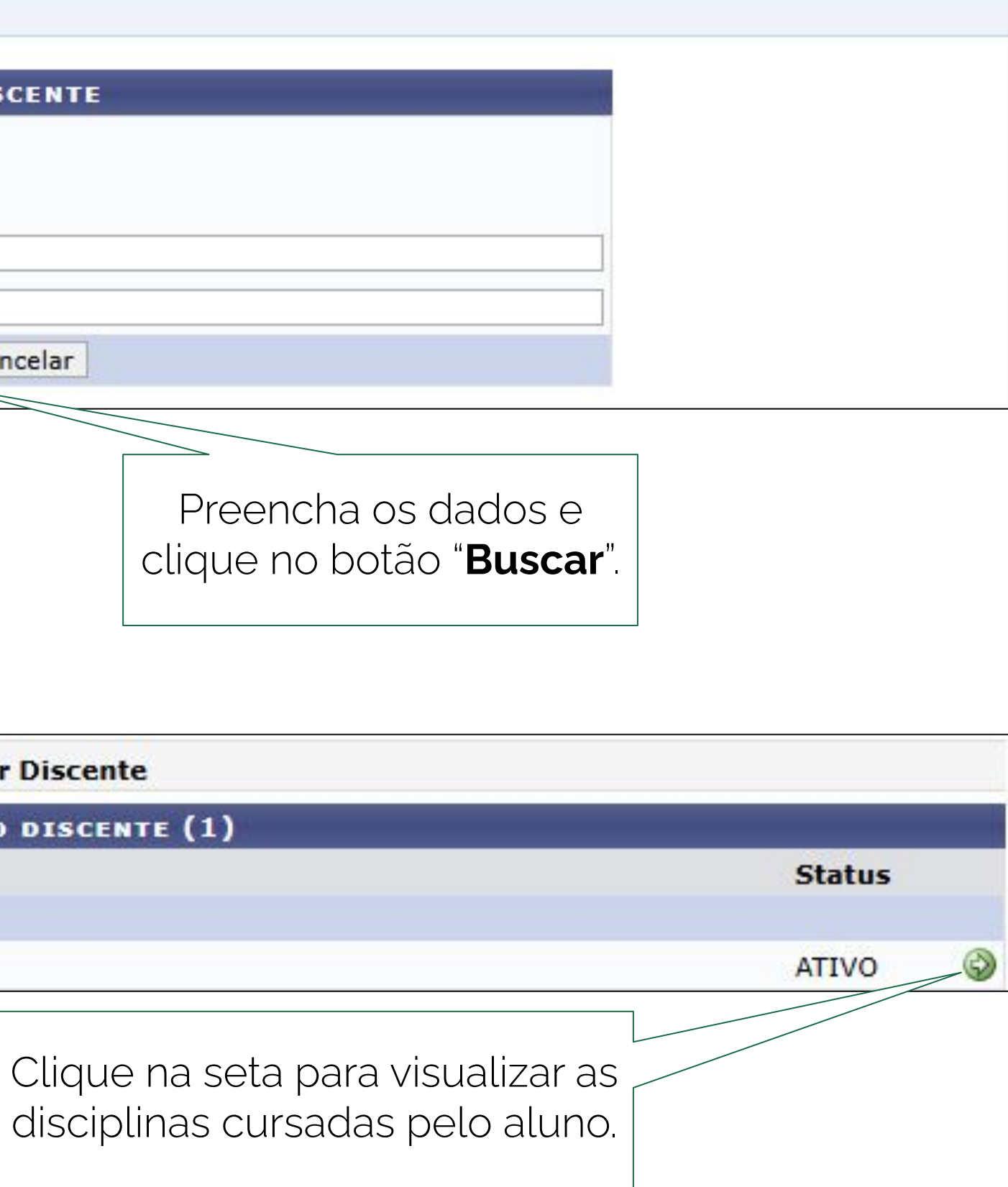

### 6 - Alteração do status de matrícula do aluno.

| $\checkmark$ | 2024 | CAX-SOC002 - SOCIOLOGIA II - 33h |
|--------------|------|----------------------------------|
|--------------|------|----------------------------------|

2025 CAX-BIO001 - BIOLOGIA I - 66h

2025 CAX-FIL003 - FILOSOFIA III - 33h

- 2025 CAX-FIS003 FISICA III 100h
- 2025 CAX-HIS001 HISTÓRIA I 66h
- 2025 CAX-LPL003 LÍNGUA PORTUGUESA E LITERATURA BRASILEIRA III 66h
- 2025 CAX-MAT003 MATEMÁTICA III 66h
- 2025 CAX-QUA002 QUÍMICA ANALÍTICA II 133h
- 2025 CAX-QUI003 QUÍMICA III 66h
- 2025 CAX-QOR001 QUÍMICA ORGÂNICA 133h
- 2025 CAX-SOC003 SOCIOLOGIA III 33h
- 2025 CAX-TEQ001 TECNOLOGIA QUÍMICA I 66h

<< Escolher Outro Discente Cancela Próximo Passo >>>

| 05 | REPROVADO   |
|----|-------------|
| 01 | MATRICULADO |
| 01 | MATRICULADO |
| 01 | MATRICULADO |
| 01 | MATRICULADO |
| 01 | MATRICULADO |
| 01 | MATRICULADO |
| 01 | MATRICULADO |
| 01 | MATRICULADO |
| 01 | MATRICULADO |
| 01 | MATRICULADO |
| 01 | MATRICULADO |
|    |             |

Selecione a disciplina que deseja alterar o "**Status"** e clique em **"Próximo Passo".**  6 - Alteração do status de matrícula do aluno.

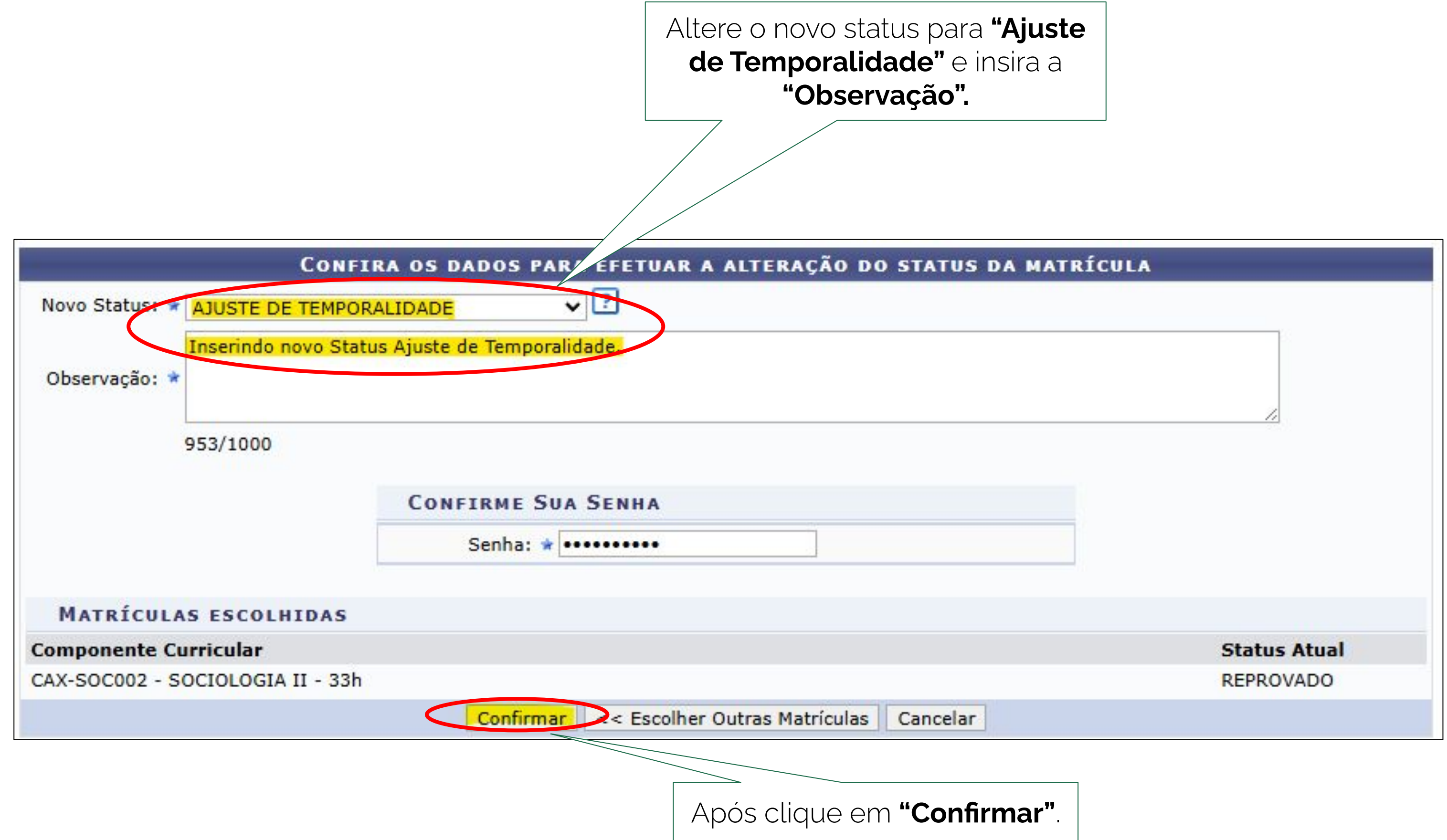

### 7 - Após realizados os passos anteriores, o novo status desta disciplina passou a ser "Ajuste de Temporalidade".

| 2024       CAX-SOC002 - SOCIOLOGIA II - 33h         2025       CAX-BIO001 - BIOLOGIA I - 66h         2025       CAX-FIL003 - FILOSOFIA III - 33h         2025       CAX-FIS003 - FISICA III - 100h         2025       CAX-HIS001 - HISTÓRIA I - 66h         2025       CAX-LPL003 - LÍNGUA PORTUGUESA E LITERATURA BRASILEIRA III - 66h         2025       CAX-MAT003 - MATEMÁTICA III - 66h         2025       CAX-QUA002 - QUÍMICA ANALÍTICA II - 133h         2025       CAX-QUI003 - QUÍMICA ANALÍTICA II - 133h         2025       CAX-QOR001 - QUÍMICA ORGÂNICA - 133h         2025       CAX-SOC003 - SOCIOLOGIA III - 33h         2025       CAX-TEQ001 - TECNOLOGIA QUÍMICA I - 66h |      |                                          |                                                 |  |  |  |
|----------------------------------------------------------------------------------------------------|------|------------------------------------------|-------------------------------------------------|--|--|--|
| 2025       CAX-BIO001 - BIOLOGIA I - 66h         2025       CAX-FIL003 - FILOSOFIA III - 33h         2025       CAX-FIS003 - FISICA III - 100h         2025       CAX-HIS001 - HISTÓRIA I - 66h         2025       CAX-LPL003 - LÍNGUA PORTUGUESA E LITERATURA BRASILEIRA III - 66h         2025       CAX-MATO03 - MATEMÁTICA III - 66h         2025       CAX-QUA002 - QUÍMICA ANALÍTICA II - 133h         2025       CAX-QUI003 - QUÍMICA III - 66h         2025       CAX-QOR001 - QUÍMICA ORGÂNICA - 133h         2025       CAX-SOC003 - SOCIOLOGIA III - 33h         2025       CAX-TEQ001 - TECNOLOGIA QUÍMICA I - 66h                                                               | 2024 | CAX-SOC002 - SOCIOLOGIA II - 33h         |                                                 |  |  |  |
| <ul> <li>2025 CAX-FIL003 - FILOSOFIA III - 33h</li> <li>2025 CAX-FIS003 - FISICA III - 100h</li> <li>2025 CAX-HIS001 - HISTÓRIA I - 66h</li> <li>2025 CAX-LPL003 - LÍNGUA PORTUGUESA E LITERATURA BRASILEIRA III - 66h</li> <li>2025 CAX-MATO03 - MATEMÁTICA III - 66h</li> <li>2025 CAX-QUA002 - QUÍMICA ANALÍTICA II - 133h</li> <li>2025 CAX-QUI003 - QUÍMICA ANALÍTICA II - 133h</li> <li>2025 CAX-QUI003 - QUÍMICA ORGÂNICA - 133h</li> <li>2025 CAX-SOC003 - SOCIOLOGIA III - 33h</li> <li>2025 CAX-TEQ001 - TECNOLOGIA QUÍMICA I - 66h</li> </ul>                                                                                                    | 2025 | CAX-BIO001 - BIOLOGIA I - 66h            |                                                 |  |  |  |
| <ul> <li>2025 CAX-FISO03 - FISICA III - 100h</li> <li>2025 CAX-HISO01 - HISTÓRIA I - 66h</li> <li>2025 CAX-LPLO03 - LÍNGUA PORTUGUESA E LITERATURA BRASILEIRA III - 66h</li> <li>2025 CAX-MATO03 - MATEMÁTICA III - 66h</li> <li>2025 CAX-QUA002 - QUÍMICA ANALÍTICA II - 133h</li> <li>2025 CAX-QUI003 - QUÍMICA III - 66h</li> <li>2025 CAX-QOR001 - QUÍMICA ORGÂNICA - 133h</li> <li>2025 CAX-SOC003 - SOCIOLOGIA III - 33h</li> <li>2025 CAX-TEQ001 - TECNOLOGIA QUÍMICA I - 66h</li> <li>CAX-TEQ001 - TECNOLOGIA QUÍMICA I - 66h</li> </ul>                                                                                                    | 2025 | CAX-FIL003 - FILOSOFIA III - 33h         |                                                 |  |  |  |
| <ul> <li>2025 CAX-HISOO1 - HISTÓRIA I - 66h</li> <li>2025 CAX-LPLOO3 - LÍNGUA PORTUGUESA E LITERATURA BRASILEIRA III - 66h</li> <li>2025 CAX-MATOO3 - MATEMÁTICA III - 66h</li> <li>2025 CAX-QUA002 - QUÍMICA ANALÍTICA II - 133h</li> <li>2025 CAX-QUIO03 - QUÍMICA III - 66h</li> <li>2025 CAX-QORO01 - QUÍMICA ORGÂNICA - 133h</li> <li>2025 CAX-SOCO03 - SOCIOLOGIA III - 33h</li> <li>2025 CAX-TEQ001 - TECNOLOGIA QUÍMICA I - 66h</li> <li>Cax-tequota - tecnologia Química - 66h     </li> </ul>                                                                                                    | 2025 | CAX-FIS003 - FISICA III - 100h           |                                                 |  |  |  |
| <ul> <li>2025 CAX-LPL003 - LÍNGUA PORTUGUESA E LITERATURA BRASILEIRA III - 66h</li> <li>2025 CAX-MAT003 - MATEMÁTICA III - 66h</li> <li>2025 CAX-QUA002 - QUÍMICA ANALÍTICA II - 133h</li> <li>2025 CAX-QUI003 - QUÍMICA III - 66h</li> <li>2025 CAX-QOR001 - QUÍMICA ORGÂNICA - 133h</li> <li>2025 CAX-SOC003 - SOCIOLOGIA III - 33h</li> <li>2025 CAX-TEQ001 - TECNOLOGIA QUÍMICA I - 66h</li> </ul>                                                                                                    | 2025 | CAX-HIS001 - HISTÓRIA I - 66h            |                                                 |  |  |  |
| <ul> <li>2025 CAX-MATO03 - MATEMÁTICA III - 66h</li> <li>2025 CAX-QUA002 - QUÍMICA ANALÍTICA II - 133h</li> <li>2025 CAX-QUI003 - QUÍMICA III - 66h</li> <li>2025 CAX-QOR001 - QUÍMICA ORGÂNICA - 133h</li> <li>2025 CAX-SOC003 - SOCIOLOGIA III - 33h</li> <li>2025 CAX-TEQ001 - TECNOLOGIA QUÍMICA I - 66h</li> <li>CAX-TEQ001 - TECNOLOGIA QUÍMICA I - 66h     </li> </ul>                                                                                                    | 2025 | CAX-LPL003 - LÍNGUA PORTUGUESA E L       | ITERATURA BRASILEIRA III - 66h                  |  |  |  |
| <ul> <li>2025 CAX-QUA002 - QUÍMICA ANALÍTICA II - 133h</li> <li>2025 CAX-QUI003 - QUÍMICA III - 66h</li> <li>2025 CAX-QOR001 - QUÍMICA ORGÂNICA - 133h</li> <li>2025 CAX-SOC003 - SOCIOLOGIA III - 33h</li> <li>2025 CAX-TEQ001 - TECNOLOGIA QUÍMICA I - 66h</li> <li> </li> <li><a href="mailto:example: second-red"></a> (mailto:example: second-red"&gt; (mailto:example: second-red"&gt; (mailto:example: second-red")     </li> </ul>                                                                                                    | 2025 | CAX-MAT003 - MATEMÁTICA III - 66h        | CAX-MAT003 - MATEMÁTICA III - 66h               |  |  |  |
| <ul> <li>2025 CAX-QUI003 - QUÍMICA III - 66h</li> <li>2025 CAX-QOR001 - QUÍMICA ORGÂNICA - 133h</li> <li>2025 CAX-SOC003 - SOCIOLOGIA III - 33h</li> <li>2025 CAX-TEQ001 - TECNOLOGIA QUÍMICA I - 66h</li> <li>CAX-TEQ001 - TECNOLOGIA QUÍMICA I - 66h</li> </ul>                                                                                                    | 2025 | CAX-QUA002 - QUÍMICA ANALÍTICA II - 133h |                                                 |  |  |  |
| <ul> <li>2025 CAX-QOR001 - QUÍMICA ORGÂNICA - 133h</li> <li>2025 CAX-SOC003 - SOCIOLOGIA III - 33h</li> <li>2025 CAX-TEQ001 - TECNOLOGIA QUÍMICA I - 66h</li> <li>CAX-TEQ001 - TECNOLOGIA QUÍMICA I - 66h</li> </ul>                                                                                                    | 2025 | CAX-QUI003 - QUÍMICA III - 66h           |                                                 |  |  |  |
| 2025       CAX-SOC003 - SOCIOLOGIA III - 33h         2025       CAX-TEQ001 - TECNOLOGIA QUÍMICA I - 66h         <                                                                                                    | 2025 | CAX-QOR001 - QUÍMICA ORGÂNICA - 133h     |                                                 |  |  |  |
| CAX-TEQ001 - TECNOLOGIA QUÍMICA I - 66h       << Escolher Outro Discente Cancelar Próximo Pa                                                                                                    | 2025 | CAX-SOC003 - SOCIOLOGIA III - 33h        |                                                 |  |  |  |
| < Escolher Outro Discente Cancelar Próximo Pa                                                                                                    | 2025 | CAX-TEQ001 - TECNOLOGIA QUÍMICA I        | - 66h                                           |  |  |  |
|                                                                                                    |      |                                          | < < Escolher Outro Discente Cancelar Próximo Pa |  |  |  |

| 05 | AJUSTE DE TEMPORALIDADE |
|----|-------------------------|
| 01 | MATRICULADO             |
| 01 | MATRICULADO             |
| 01 | MATRICULADO             |
| 01 | MATRICULADO             |
| 01 | MATRICULADO             |
| 01 | MATRICULADO             |
| 01 | MATRICULADO             |
| 01 | MATRICULADO             |
| 01 | MATRICULADO             |
| 01 | MATRICULADO             |
| 01 | MATRICULADO             |

### 8- Para verificar se o novo status está correto no Boletim, siga os seguintes passos:

| Curso Aluno Turma Relatóri Administraç                                                                                                    |                                                                                                    |  |  |  |
|----------------------------------------------------------------------------------------------------|----------------------------------------------------------------------------------------------------|--|--|--|
| <ul> <li>Trabalho de Fim de Curso</li> <li>Alterar Trabalho de Fim de Curso</li> <li>Cadastrar Banca</li> <li>Consultar Bancas</li> <li>Declaração de Participação de Bancas</li> </ul>                                                                                           | <ul> <li>Movimentação de Alur</li> <li>Prorrogar Prazo de Con</li> <li>Cancelar Prorrogação d</li> <li>Cadastrar Afastamento</li> <li>Concluir Programa</li> <li>Cancelar Programa</li> <li>Cancelamento de Alund</li> <li>Retorno Manual de Diso</li> <li>Retornar Alunos de Tra</li> <li>Estornar Afastamento</li> </ul> |  |  |  |
| <ul> <li>Documentos</li> <li>Emitir Atestado de Frequência</li> <li>Emitir Atestado de Matrícula</li> <li>Emitir Histórico</li> <li>Emitir Histórico com Ementa</li> <li>Emitir Certificado de Conclusão</li> <li>Emitir Declaração de Vínculo</li> <li>Emitir Boletim</li> </ul> | <ul> <li>Notas/Retificações</li> <li>Retificar Aproveitamento</li> <li>Implantar Histórico do Al</li> <li>Consolidação Individual</li> <li>Aprovar por Conselho de</li> <li>Aproveitamento de Disc</li> <li>Aproveitar Disciplina</li> <li>Cancelar Aproveitamento</li> </ul>                                              |  |  |  |
| Discente com NEE<br>Solicitações Enviadas para CAENE                                                                                                    | Faltas e Estudos Domici<br>Cadastrar/Alterar/Excluir                                                                                                    |  |  |  |
| Clique em <b>"En</b>                                                                                                    | nitir Boletim".                                                                                                    |  |  |  |

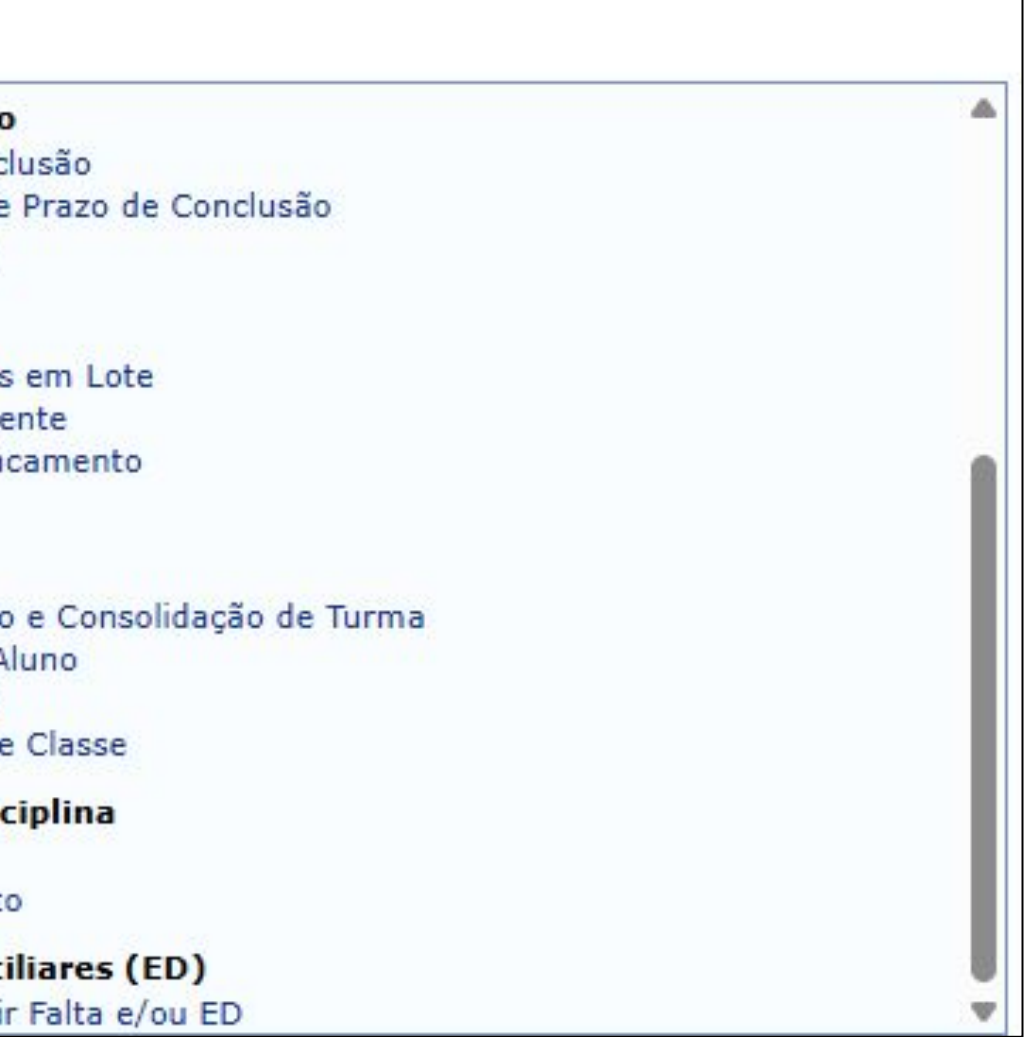

### 8- Para verificar se o novo status está correto no **Boletim**, siga os seguintes passos:

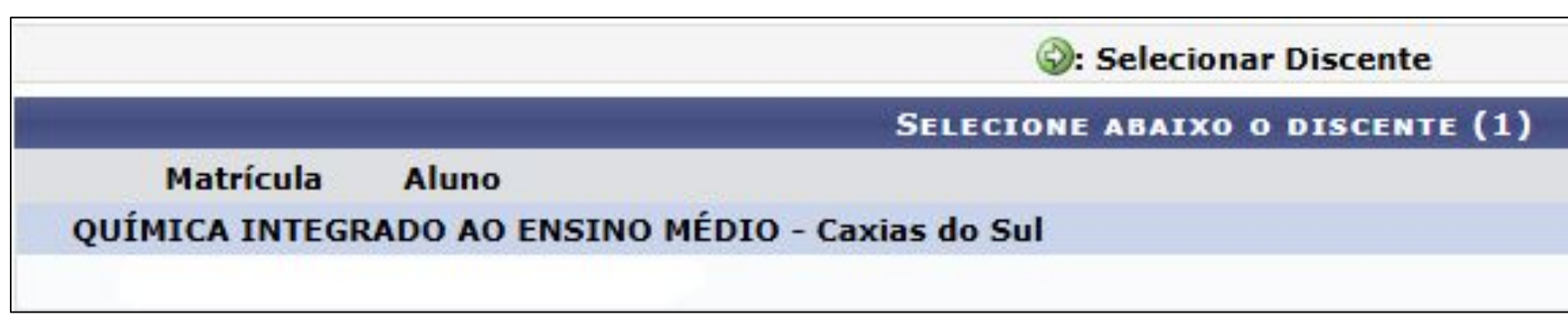

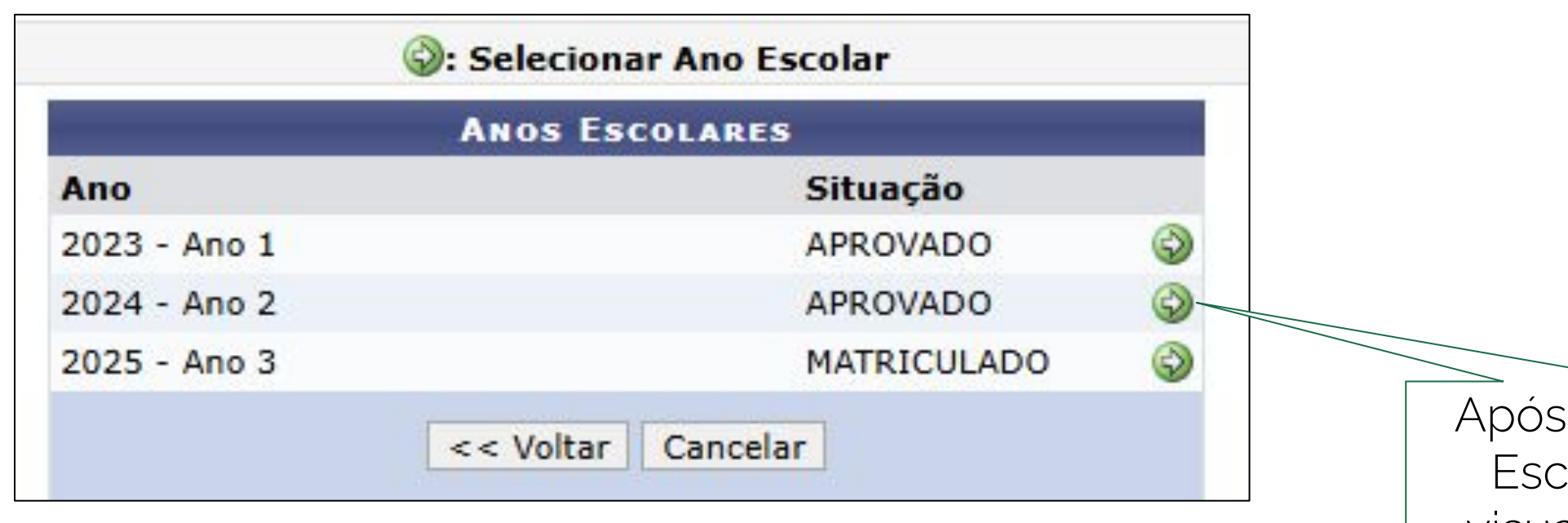

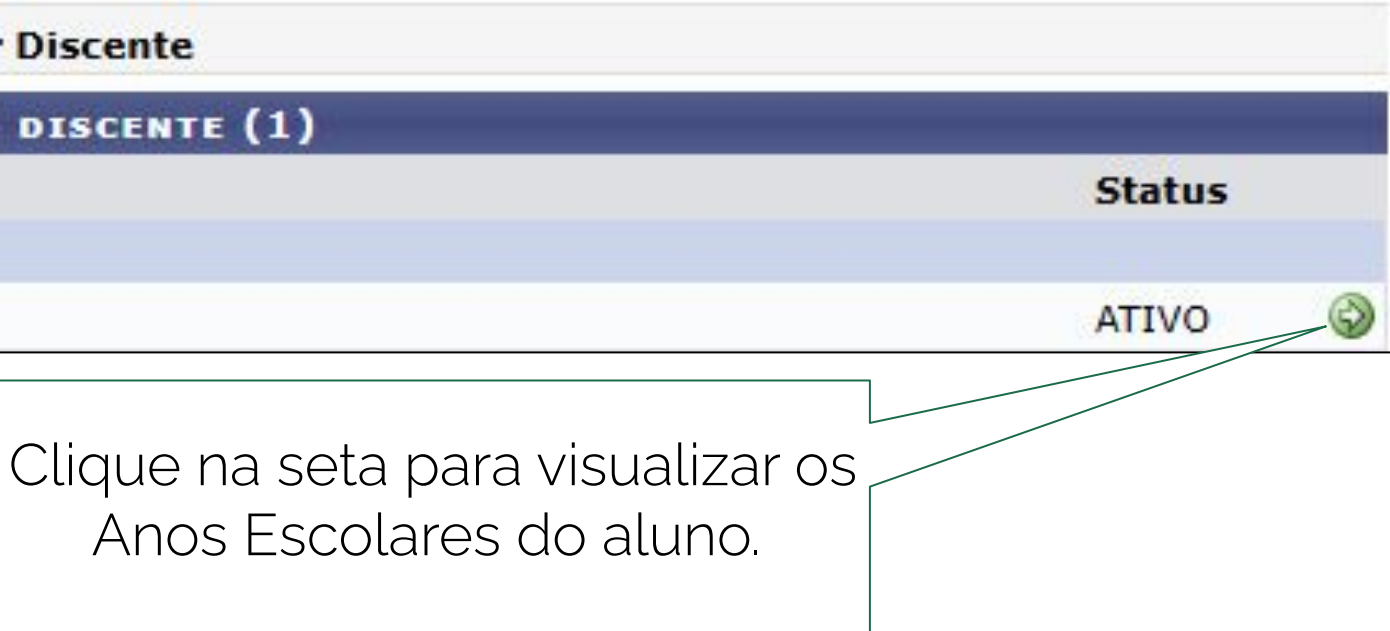

Após, selecione o Ano Escolar desejado e visualize o "Boletim".

|                                                              | Dados                  | dos Compo                         | onentes C              | urriculares                       |                        |                                   |                        |        |       |     |
|--------------------------------------------------------------|------------------------|-----------------------------------|------------------------|-----------------------------------|------------------------|-----------------------------------|------------------------|--------|-------|-----|
| COMPONENTE CURRICULAR                                        | Nota do 1<br>trimestre | Recuperação<br>Paralela da<br>NT1 | Nota do 2<br>trimestre | Recuperação<br>Paralela da<br>NT2 | Nota do 3<br>trimestre | Recuperação<br>Paralela da<br>NT3 | Prova Final<br>(Exame) | Faltas | FINAL | Sit |
| CAX-EDF002 - EDUCAÇÃO FÍSICA II                              | 10,0                   | -                                 | 10,0                   | -                                 | 10,0                   |                                   | -                      | 2      | 10,0  | A   |
| CAX-FIL002 - FILOSOFIA II                                    | 6,6                    | 7,0                               | 10,0                   | ō                                 | 7,8                    | -                                 |                        | 5      | 8,3   | A   |
| CAX-FIS002 - FÍSICA II                                       | 6,8                    | 5,0                               | 8,5                    | -                                 | 5,7                    | ÷                                 | -                      | 6      | 7,0   | A   |
| CAX-GEO001 - GEOGRAFIA I                                     | 9,7                    | -                                 | 9,6                    | ō                                 | 9,0                    | -                                 | -                      | 4      | 9,4   | A   |
| CAX-ING001 - LÍNGUA INGLESA                                  | 8,3                    | -                                 | 8,0                    | -                                 | 8,4                    | ÷                                 | -                      | 4      | 8,2   | A   |
| CAX-LPL002 - LÍNGUA PORTUGUESA E LITERATURA<br>BRASILEIRA II | 10,0                   | 2                                 | 9,7                    | -                                 | 9,4                    | 2                                 | -                      | 2      | 9,7   | A   |
| CAX-MAT002 - MATEMÁTICA II                                   | 7,4                    | 7,4                               | 8,1                    | 8,1                               | 7,3                    | 7,3                               |                        | 2      | 7,6   | A   |
| CAX-QUI002 - QUÍMICA II                                      | 9,1                    | -                                 | 6,3                    | 8,0                               | 8,9                    | -                                 | -                      | 10     | 8,7   | A   |
| CAX-SOC002 - SOCIOLOGIA II                                   | 9,8                    | -                                 | 9,3                    | -                                 | 8,6                    | -                                 | -                      | 0      | 9,2   |     |
| CAX-MEQ001 - METROLOGIA QUÍMICA                              | 9,3                    | -                                 | 9,5                    | -                                 | 9,0                    | -                                 | -                      | 3      | 9,3   | A   |
| CAX-QIN001 - QUÍMICA INORGÂNICA                              | 7,7                    | 7,7                               | 5,9                    | 7,4                               | 10,0                   | -                                 | -                      | 12     | 8,4   | A   |
| CAX-QUA001 - QUÍMICA ANALÍTICA I                             | 5,6                    | 3,2                               | 7,3                    | -                                 | 7,0                    | -                                 | 9,5                    | 0      | 7,8   | A   |
| CAX-SST001 - SEGURANÇA E SAÚDE NO TRABALHO                   | 9,4                    | 0,0                               | 9,3                    | 0,0                               | 8,2                    | 0,0                               | -                      | 3      | 9,0   | A   |

Total de Faltas:

Percentual de faltas sobre as aulas 5.0% ministradas:

| Sigla | Situação                            | Significado                                                                                                   |
|-------|-------------------------------------|----------------------------------------------------------------------------------------------------|
| REPF  | Reprovado por Faltas                | Reprovado por não atender os critérios de assiduidade.                                                        |
| REP   | Reprovado por Média                 | Reprovado pois a média está inferior ao mínimo que dá direito à recuperação.                                  |
| REPN  | Reprovado por Nota                  | Reprovado pois a média (após recuperação) não atingiu o valor mínimo para satisfazer o critério<br>aprovação. |
| REPP  | Reprovado em Todo Período<br>Letivo | Reprovado por não atender aos critérios de número máximo de reprovações permitidas por ano.                   |
| REC   | Em Recuperação                      | Aluno que fará a recuperação.                                                                                 |
| APR   | Aprovado por média                  | Aprovado pois a média atingiu o valor mínimo que satisfaz o critério de aprovação.                            |
| APRN  | Aprovado por Notas                  | Aprovado pois a média (após recuperação) atingiu o valor mínimo que satisfaz o critério de<br>aprovação.      |
| AT    | Ajuste de temporalidade             | Permanência como matriculado no componente curricular por mais de um período letivo.                          |

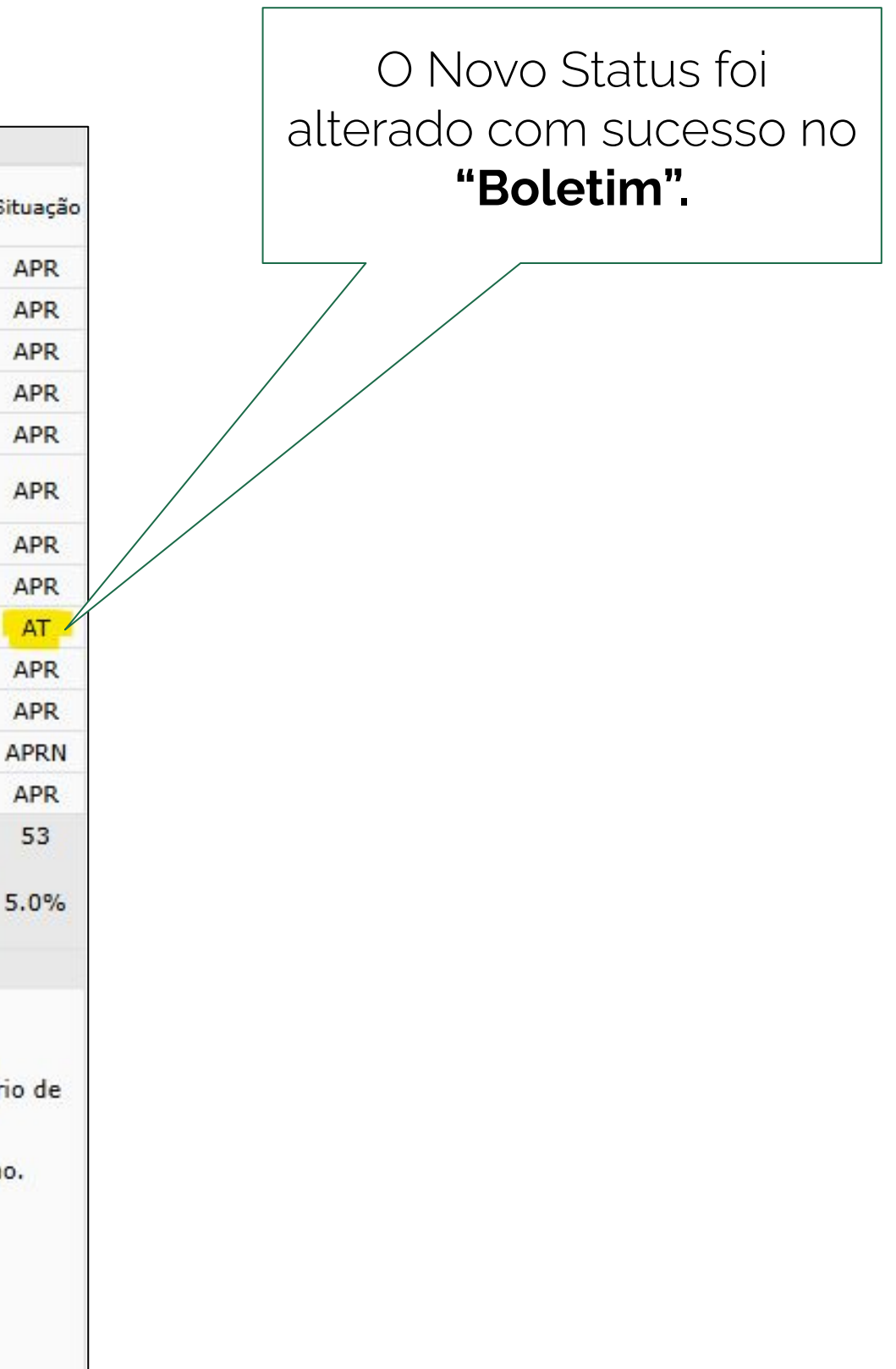

### 9 - Para verificar se o novo status está correto no Histórico, siga os seguintes passos:

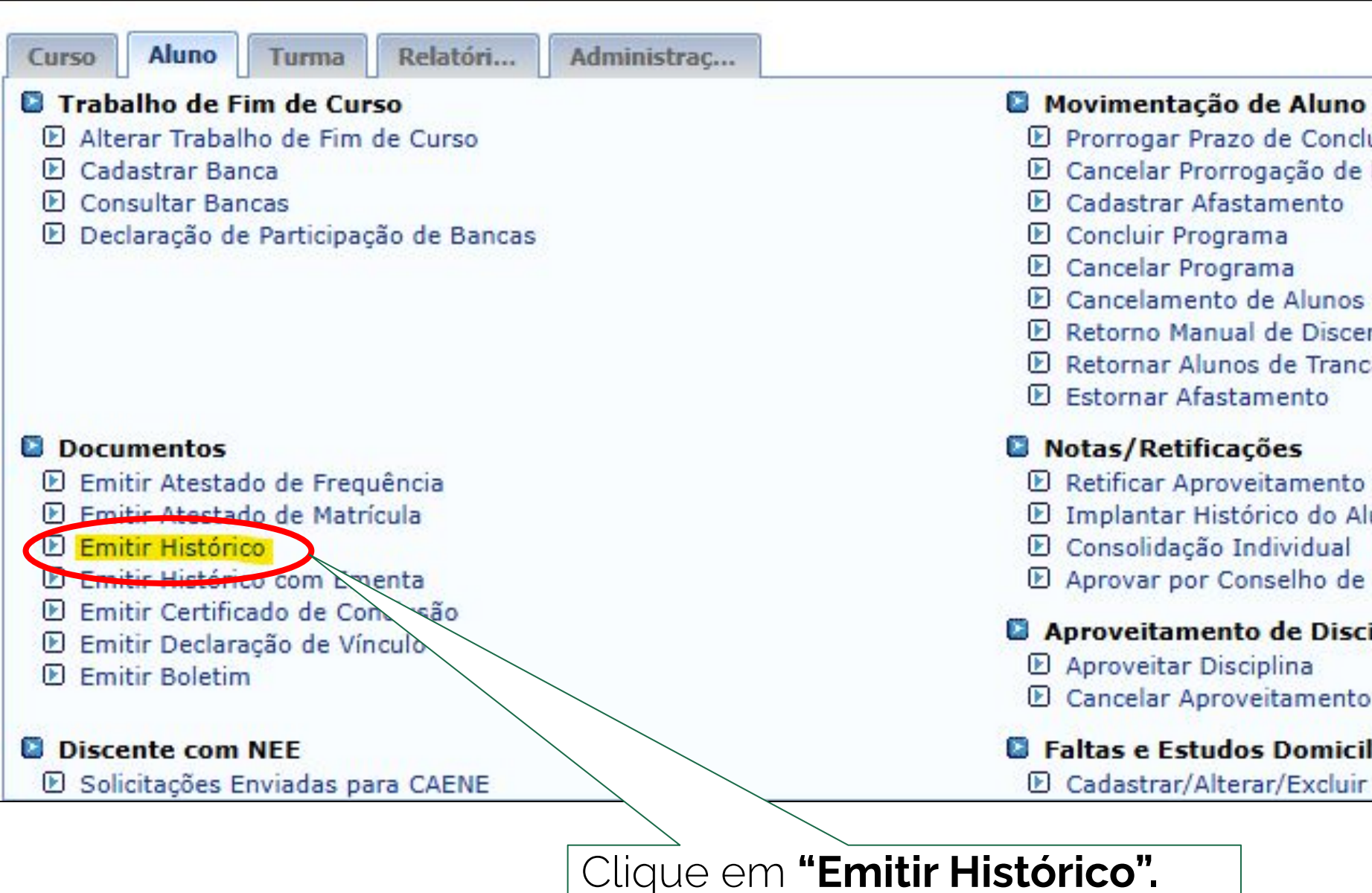

| usão                    |   |
|-------------------------|---|
| Prazo de Conclusão      |   |
|                         |   |
|                         |   |
| em Lote                 |   |
| nte                     |   |
| amento                  |   |
|                         |   |
|                         |   |
| e Consolidação de Turma |   |
| uno                     |   |
|                         |   |
| Classe                  |   |
| iplina                  |   |
|                         |   |
|                         |   |
| liares (ED)             |   |
| Falta e/ou ED           | v |

| Componentes Curriculares Cursados |            |                                              |     |       |                  |    |  |
|-----------------------------------|------------|----------------------------------------------|-----|-------|------------------|----|--|
| Ano/Sem                           |            | Componente Curricular CH Freq % Nota Sit     |     |       |                  |    |  |
| 2023                              | CAX-ART001 | ARTES                                        | 66  | 95.0  | 9.6              | AF |  |
| 2023                              | CAX-EDF001 | EDUCAÇÃO FÍSICA I                            | 66  | 100.0 | 10.0             | AF |  |
| 2023                              | CAX-FIL001 | FILOSOFIA I                                  | 33  | 95.0  | 9.0              | AF |  |
| 2023                              | CAX-FIS001 | FISICA I                                     | 100 | 96.0  | 7.3              | A  |  |
| 2023                              | CAX-IEL001 | INTRODUÇÃO AOS EXPERIMENTOS DE LABORATÓRIO   | 66  | 93.0  | 9.0              | A  |  |
| 2023                              | CAX-INF001 | INFORMÁTICA INSTRUMENTAL                     | 66  | 100.0 | 9.2              | A  |  |
| 2023                              | CAX-LPL001 | LÍNGUA PORTUGUESA E LITERATURA BRASILEIRA I  | 100 | 100.0 | 8.9              | A  |  |
| 2023                              | CAX-MAT001 | MATEMÁTICA I                                 | 133 | 90.0  | 8.5              | A  |  |
| 2023                              | CAX-QUG001 | QUÍMICA GERAL                                | 66  | 100.0 | 8.6              | A  |  |
| 2023                              | CAX-QUI001 | QUÍMICA I                                    | 100 | 94.0  | 7.1              | A  |  |
| 2023                              | CAX-SOC001 | SOCIOLOGIA I                                 | 33  | 100.0 | 8.5              | A  |  |
| 2024                              | CAX-EDF002 | EDUCAÇÃO FÍSICA II                           | 66  | 98.0  | 10.0             | A  |  |
| 2024                              | CAX-FIL002 | FILOSOFIA II                                 | 33  | 88.0  | 8.3              | A  |  |
| 2024                              | CAX-FIS002 | FÍSICA II                                    | 66  | 93.0  | 7.0              | A  |  |
| 2024                              | CAX-GEO001 | GEOGRAFIA I                                  | 66  | 95.0  | 9.4              | A  |  |
| 2024                              | CAX-ING001 | LÍNGUA INGLESA                               | 66  | 95.0  | <mark>8.2</mark> | A  |  |
| 2024                              | CAX-LPL002 | LÍNGUA PORTUGUESA E LITERATURA BRASILEIRA II | 66  | 98.0  | 9.7              | A  |  |
| 2024                              | CAX-MAT002 | MATEMÁTICA II                                | 100 | 98.0  | 7.6              | A  |  |
| 2024                              | CAX-MEQ001 | METROLOGIA QUÍMICA                           | 33  | 93.0  | 9.3              | A  |  |
| 2024                              | CAX-QIN001 | QUÍMICA INORGÂNICA                           | 100 | 90.0  | 8.4              | A  |  |
| 2024                              | CAX-QUA001 | QUÍMICA ANALÍTICA I                          | 100 | 100.0 | 7.8              | A  |  |
| 2024                              | CAX-QUI002 | QUÍMICA II                                   | 66  | 88.0  | 8.7              | Ar |  |
| 2024                              | CAX-SOC002 | SOCIOLOGIA II                                | 33  | 100.0 | 9.2              | A  |  |
| 2024                              | CAX-SST001 | SEGURANÇA E SAÚDE NO TRABALHO                | 33  | 93.0  | 9.0              | A  |  |

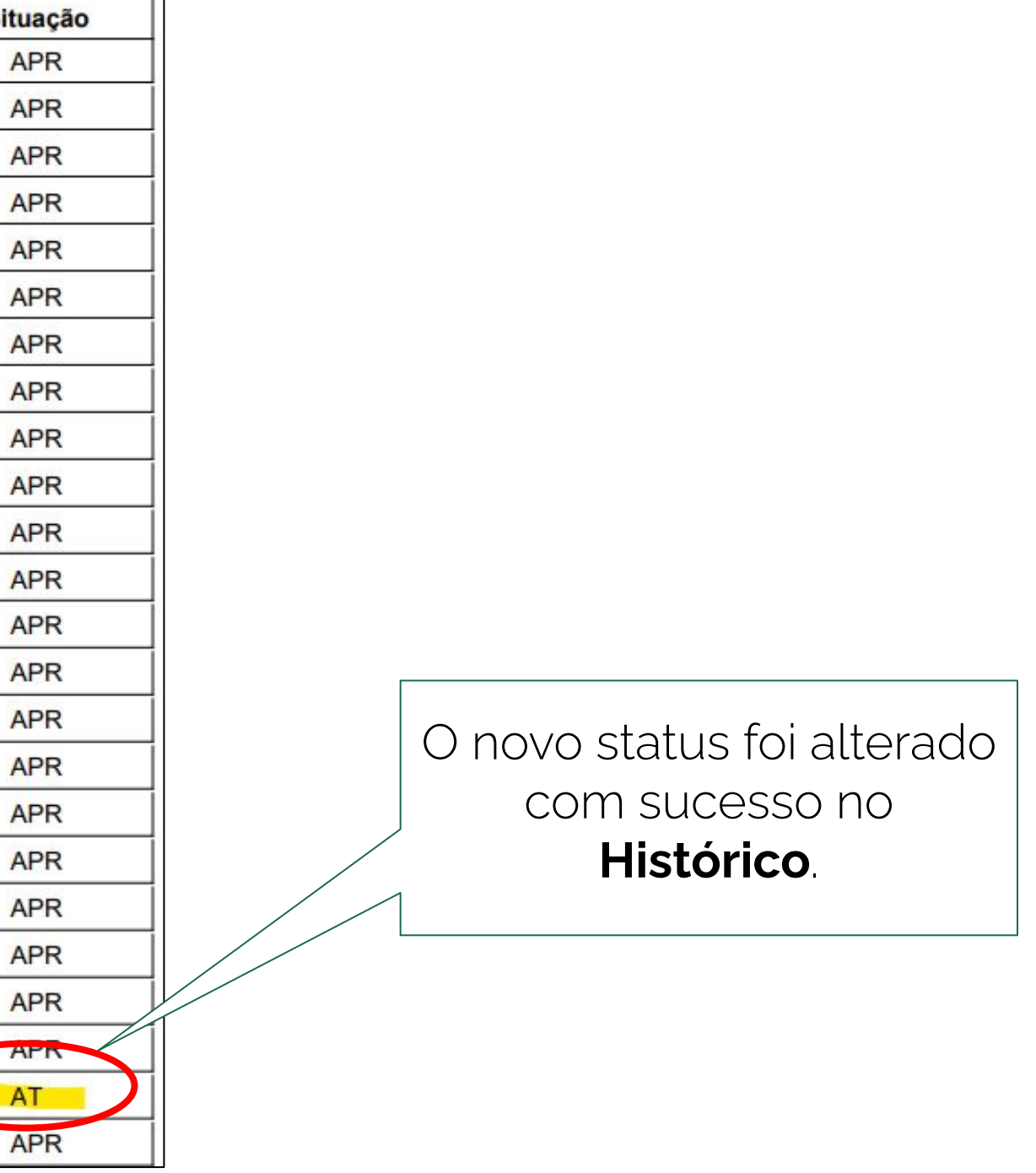

10 - No período letivo seguinte, o discente é matriculado em uma turma de ensino individual do mesmo componente, para que exista o registro da CH de atendimento especializado no PIT do professor. Ao final do período, caso o discente obtenha aprovação ou reprovação, a matrícula do discente na turma com status AT anteriormente cursada deve ser excluída, a fim de que permaneça no histórico apenas o registro da última turma cursada para esse componente.

A exclusão da matrícula do discente no componente com status **AT** é realizada pelo setor de registros acadêmicos através do menu abaixo:

| Curso Aluno Turma Relatóri Administraç                                                                                                    |                                                                                                    |
|----------------------------------------------------------------------------------------------------|----------------------------------------------------------------------------------------------------|
| <ul> <li>Aluno</li> <li>Cadastrar</li> <li>Listar/Alterar</li> <li>Atualizar Dados Pessoais</li> <li>Consulta Geral de Discentes</li> <li>Comunicados aos Discentes e Familiares</li> <li>Cadastrar Discente Antigo</li> <li>Mudança Curricular</li> <li>Editar Observações do Discente</li> <li>Alterar Data de Conclusão</li> </ul> | <ul> <li>Usuários de Discentes</li> <li>Recuperar Senha</li> <li>Matrícula</li> <li>Efetuar Matrícula</li> <li>Alterar Status de Matrículas em<br/>Consultar Matrículas Pendentes</li> <li>Registro de Atividades</li> <li>Matricular</li> <li>Consolidar</li> <li>Validar</li> <li>Excluir</li> </ul>           |
| <ul> <li>Trabalho de Fim de Curso</li> <li>Alterar Trabalho de Fim de Curso</li> <li>Cadastrar Banca</li> <li>Consultar Bancas</li> <li>Declaração de Participação de Bancas</li> </ul>                                                                                                    | <ul> <li>Movimentação de Aluno</li> <li>Prorrogar Prazo de Conclusão</li> <li>Cancelar Prorrogação de Prazo</li> <li>Cadastrar Afastamento</li> <li>Concluir Programa</li> <li>Cancelar Programa</li> <li>Cancelar Programa</li> <li>Cancelamento de Alunos em Lo</li> <li>Retorno Manual de Discente</li> </ul> |
|                                                                                                    | Cance Cance Cance Retor Menu Princi                                                                                                    |

SIGAA | Diretoria de Tecnologia da Informação - - | Copyright © 2006-2025 - IFRS - sigprod-m

| Turmas       |   |
|--------------|---|
| de Conclusão |   |
| te           | ÷ |

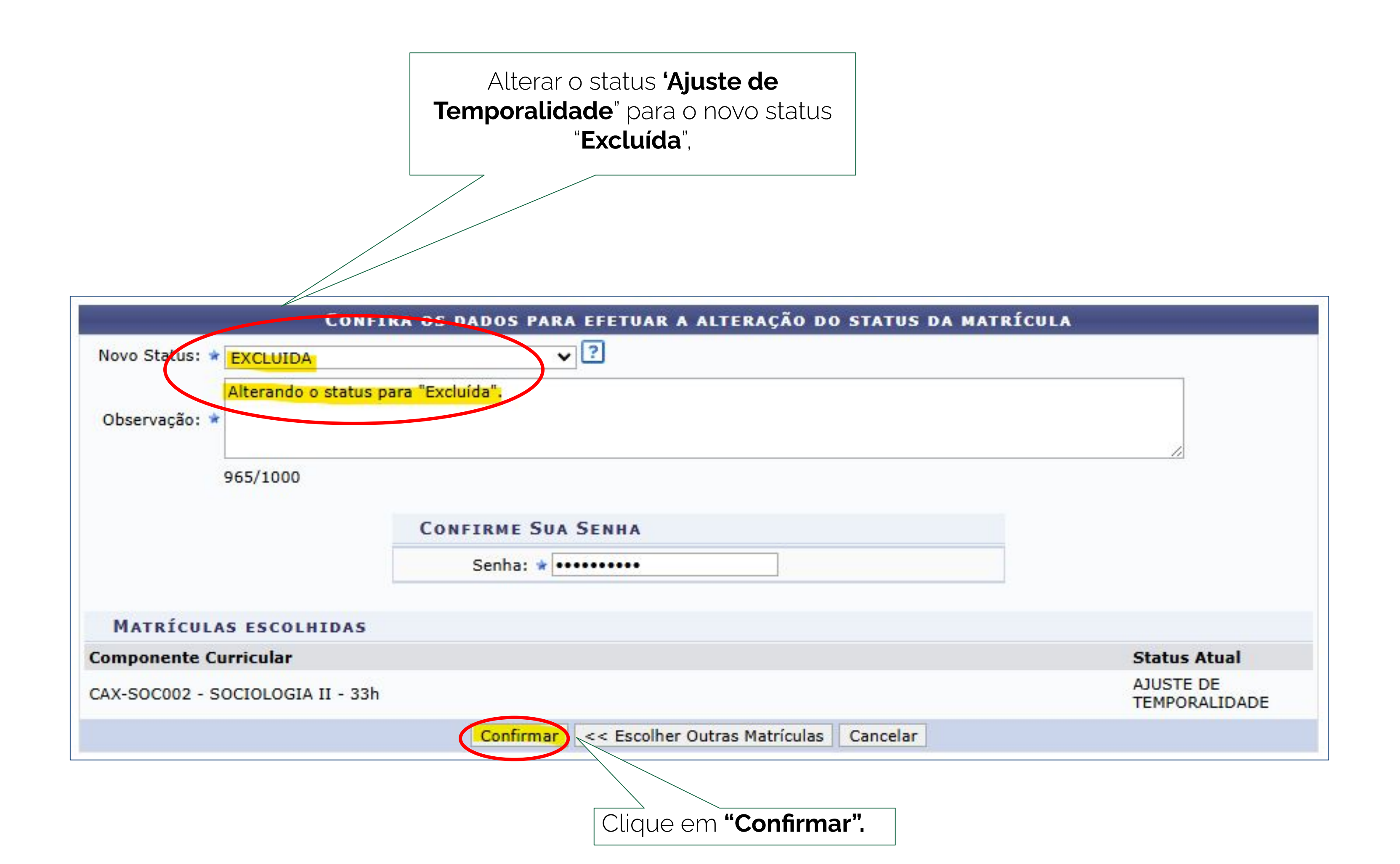

### Alguns pontos que precisam de atenção!

**11 -** Como o procedimento anterior envolve um ajuste manual, sempre que uma das turmas em que um aluno com **"Ajuste de Temporalidade"** está matriculado for reaberta, o sistema irá recalcular e atualizar o status de todos os estudantes dessa turma.

Isso fará com que o status "**Ajuste de Temporalidade**" seja sobrescrito pelo status automaticamente calculado pelo sistema de acordo com a nota do aluno e frequência na turma e também aprovação global em todas as demais turmas que ele estava matriculado, caso seja um aluno do integrado. Recomenda-se, neste caso, ter atenção para que, em uma situação dessas, todo o procedimento listado acima seja refeito.

**Conteúdo:** Crístian Gusberti Mara Lisiane Sievert

### **Revisão**:

Crístian Gusberti Mara Lisiane Sievert Cesar Germano Eltz

**Diagramação e editoração:** Rafaela Jardim

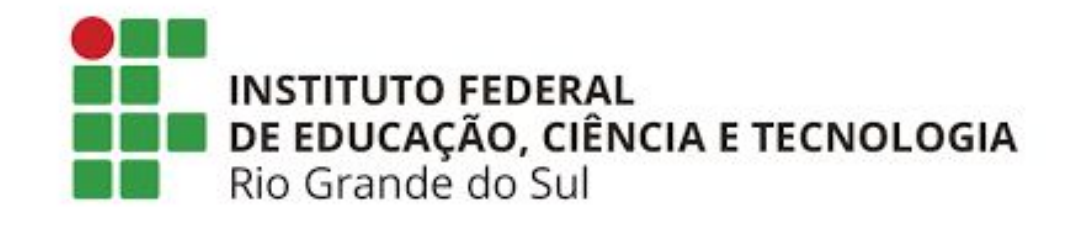

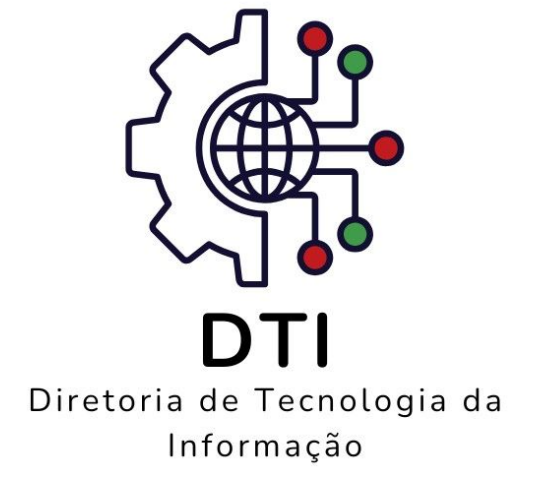